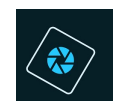

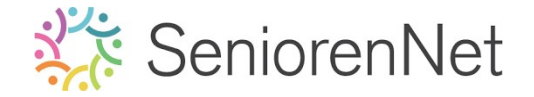

## 9. Werken met kaders en achtergronden

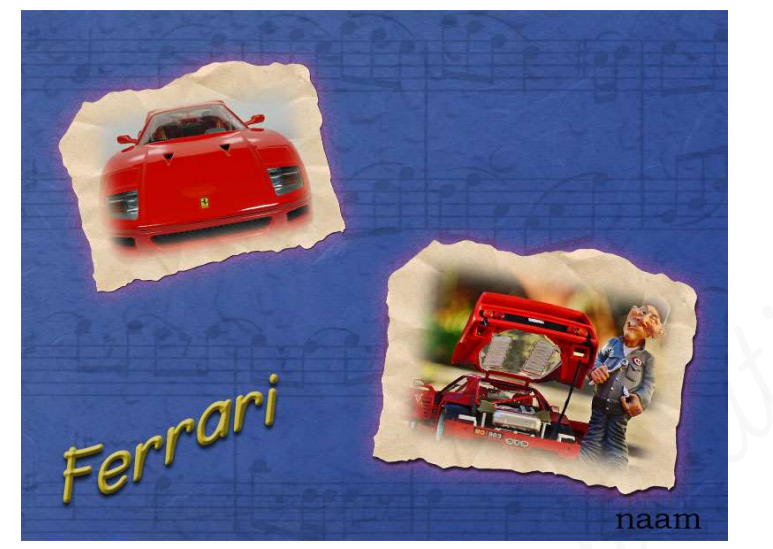

## 1. <u>Doel van dit lesje.</u>

In dit lesje gaan we werken Äfbeeldingen «kaders» en op object «achtergronden», laagstijl Gloed buiten en schuine kant «Eenvoudig, scherp en binnen», lettertype in pse importeren, tekst verdraaien.

### 2. <u>Afbeeldingen in een kader verwerken.</u>

- > Open de afbeelding Ferrari 1 in uw pse
- > We gaan deze een **kader** geven met **bruin papier** 
  - Klik op het icoontje Afbeeldingen

|         | 1               | 5                          | Ċ            | 5       |         |                       | \$    | fx       | 8       |         | +        | -    |
|---------|-----------------|----------------------------|--------------|---------|---------|-----------------------|-------|----------|---------|---------|----------|------|
| Fotovak | Gereedschapsopt | es <sup>:</sup> Ongedaan m | iken Opnieuw | Roteren | Lay-out | Organizer Beginscherm | Lagen | Effecten | Filters | Stijlen | Afbeeldi | Meer |

Zet de <sup>1ste</sup> keuzelijst van dit deelvenster op "Op woord"

Typ in **grijze vak papier** en klik op **enter.** 

| Op Woord    | * | papier | Zo | ] *≣ |
|-------------|---|--------|----|------|
| Alles tonen | * |        |    |      |

U krijgt dan verschillende soorten papier.

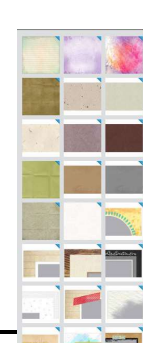

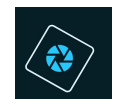

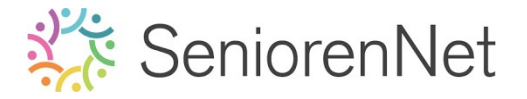

## Kies "Bruin papier".

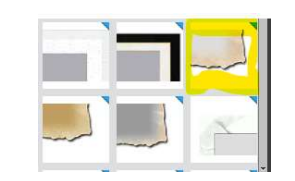

#### Bubbelklikken en dan komt deze op uw werkdocument

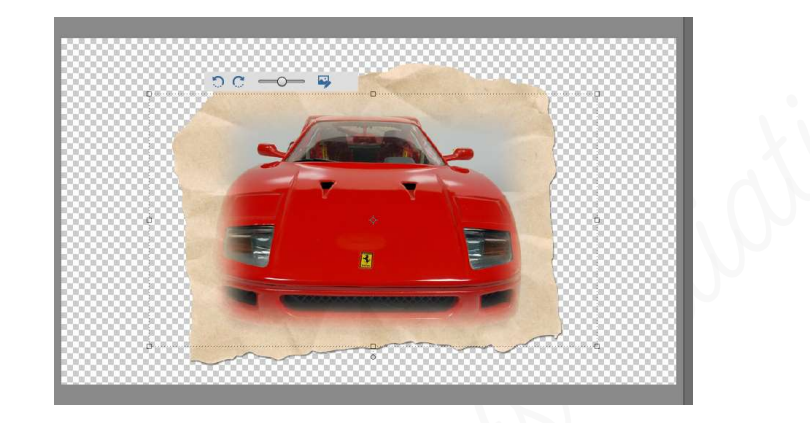

 Bovenaan vindt u een schuifbalkje, met dit schuifbalkje kan u de afbeelding (auto) vergroten of verkleinen binnen de kader.
 U kan deze ook roteren naar links of naar rechts
 Met icoontje aan de linkerzijde, kan u een andere afbeelding nemen.

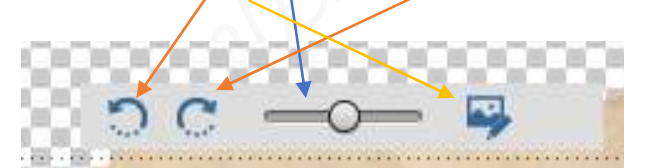

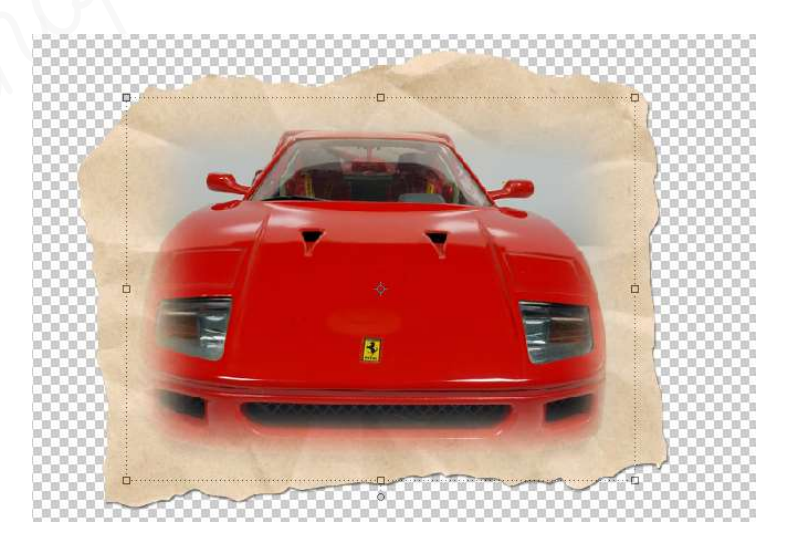

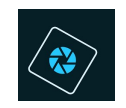

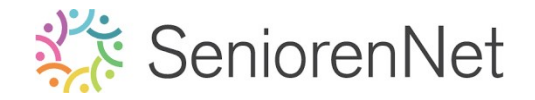

Pas dit kadertje nu ook toe op afbeelding Ferrari 2

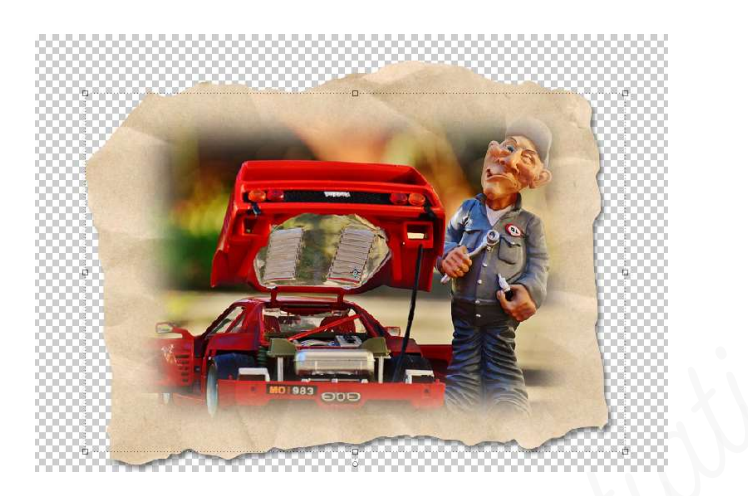

## 3. Werkdocument voorbereiden

- > Open een nieuw document van 800 x 600 px 72 ppi witte achtergrond
- We gaan deze achtergrond ook een afbeelding geven, in de groep "op object" in de categorie "Muziek" en subcategorie "Achtergrond"
  - Activeer het icoontje Afbeelding, onderaan in uw pse
  - In de eerste keuzelijst kiest u "Op object"
  - In de tweede keuzelijst kiest u "Muziek"
  - Kies achtergrond "Muzieknoten"

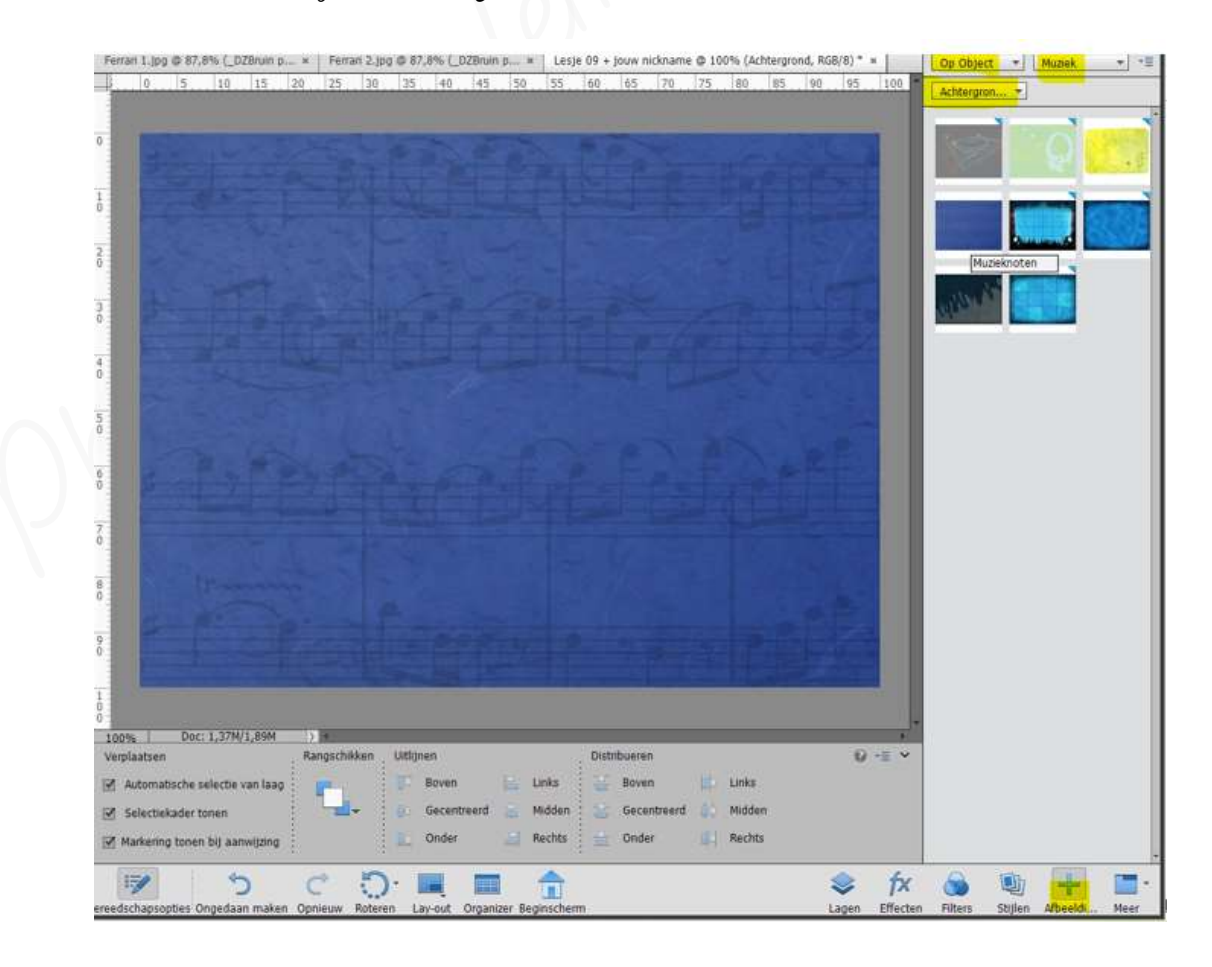

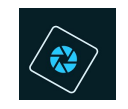

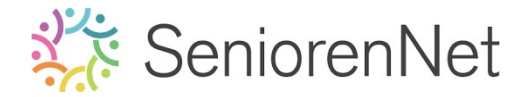

- 4. <u>Afbeelding Ferrari 1 en 2 overbrengen naar uw werkdocument.</u>
  - > U ziet dat het lagenmasker van Ferrari 1 een groep is.

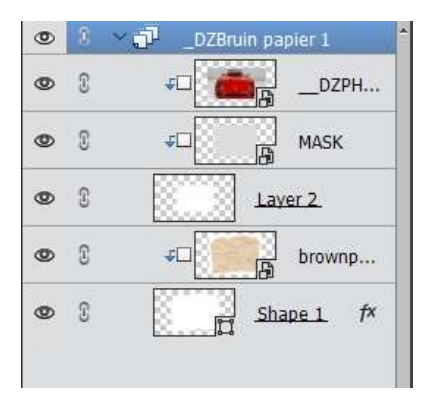

- Deze groep gaan we vereenvoudigen tot één laag.
  - Activeer de groep (bovenaan)
  - Klik met uw rechtermuisknop op uw lagenmasker op de groep.
  - U krijgt een uitklapvenster.
  - Klik op Laag vereenvoudigen

| Norm | naal - Dekking: 100% -                                                                                         |  |  |  |
|------|----------------------------------------------------------------------------------------------------|--|--|--|
| 0    | the second second second second second second second second second second second second second second second s |  |  |  |
| 0    | Groep hernoemen<br>Aanpassing bewerken                                                                         |  |  |  |
| ۲    | Framelaag dupliceren                                                                                           |  |  |  |
| ۲    | Groep verwijderen                                                                                              |  |  |  |
|      | Groeperen uit lagen                                                                                            |  |  |  |
| -    | Lang vereenvoudigen                                                                                            |  |  |  |
| 9    | Laagmasker uitschakelen                                                                                        |  |  |  |
|      | Uitknipmasker maken                                                                                            |  |  |  |
|      | Lagen koppelen                                                                                                 |  |  |  |
|      | Gekoppelde lagen selecterer                                                                                    |  |  |  |
|      | Laagstijl kopiëren                                                                                             |  |  |  |
|      | Laagstijl plakken                                                                                              |  |  |  |
|      | Laagstijl wissen                                                                                               |  |  |  |
|      | Verenigen met lager geleger                                                                                    |  |  |  |
|      | Verenigen; zichtbaar                                                                                           |  |  |  |
|      | Eén laag maken                                                                                                 |  |  |  |
|      | Geen kleur                                                                                                    |  |  |  |
|      | Rood                                                                                                    |  |  |  |
|      | Oranje                                                                                                    |  |  |  |
|      | Geel                                                                                                    |  |  |  |
|      | Groen                                                                                                    |  |  |  |
|      | Malat                                                                                                    |  |  |  |
|      | Colle                                                                                                    |  |  |  |

Nu is de laag verenigd tot één laag.

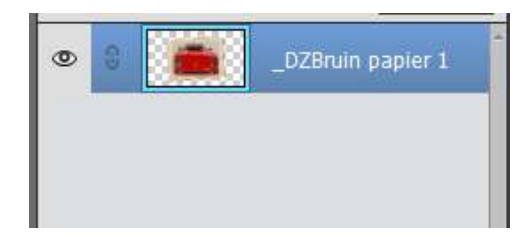

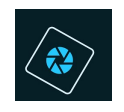

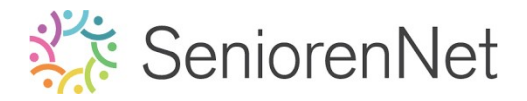

## Hernoem deze laag Ferrari 1

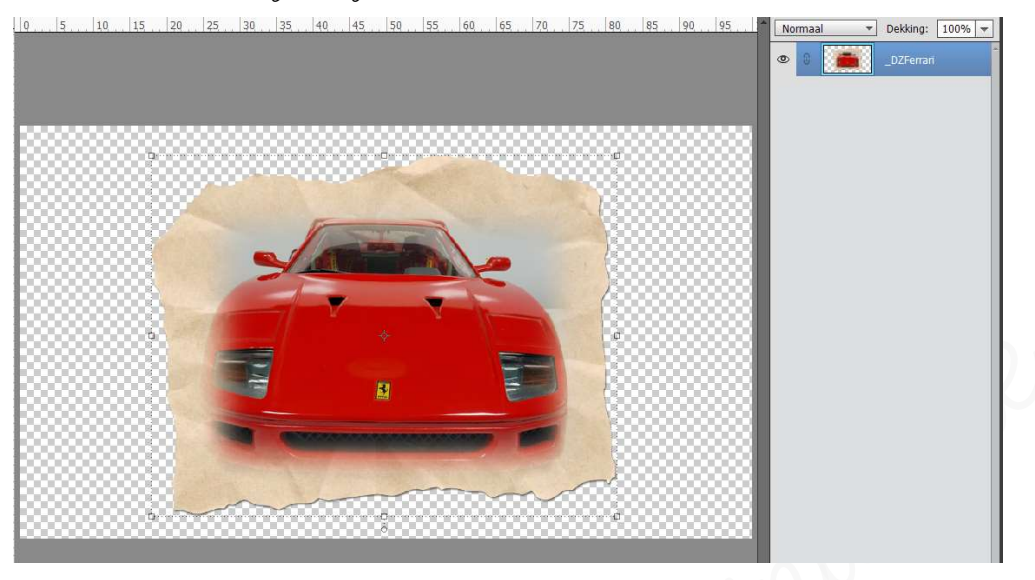

- Pas dit nu ook toe voor afbeelding Ferrari 2
- Activeer jouw werkdocument en breng jouw afbeelding Ferrari 1 naar jouw werkdocument.
  - Klik op het venster Fotovak
  - U ziet dan ook <u>de twee andere documenten</u> staan.
  - Klik met je muis in fotovak op de laag van de Ferrari 1 en er komt een handje
  - Klik erop en sleep het naar werkdocument.
  - De laag Ferrari 1 staat nu in document van muzieknoot.

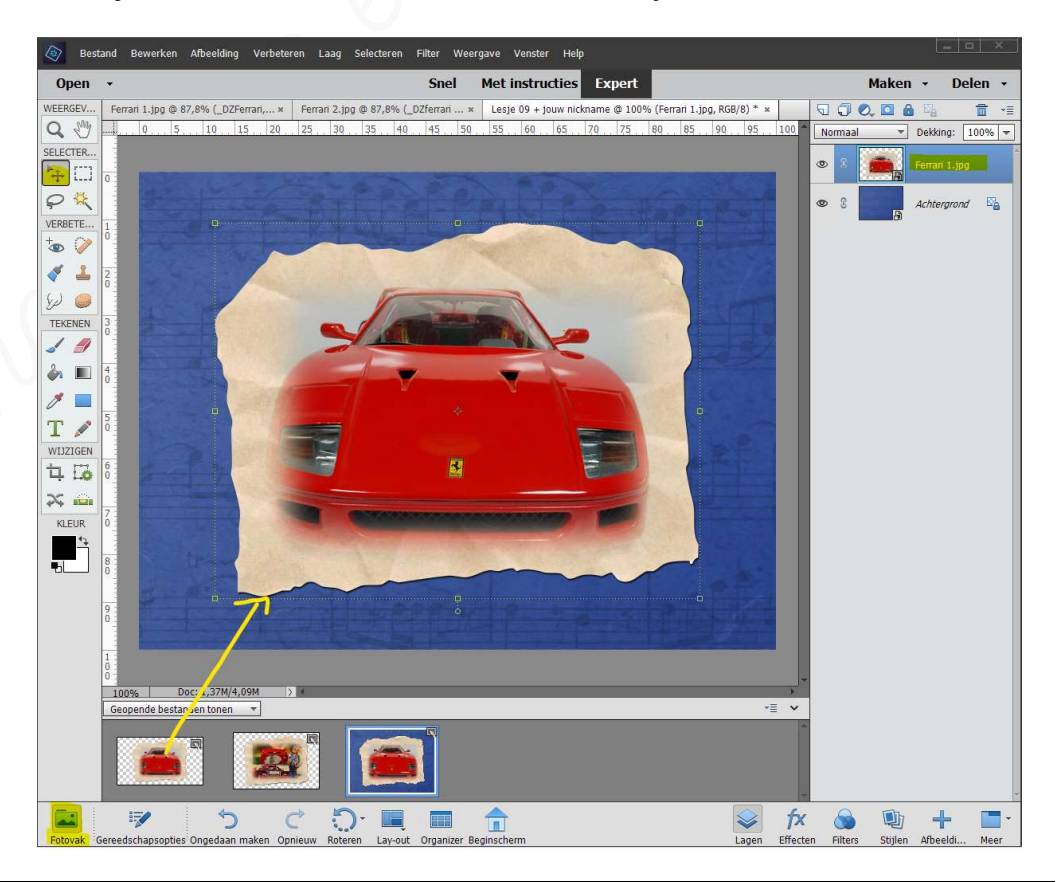

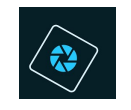

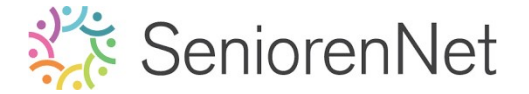

- Anpassen van de grootte en roteren.
  - Klik op één van de hoekjes en u krijgt een selectie.
  - Onderaan kan u de breedte of hoogte aanpassen naar 50%, zorgen dat
     Verhouding behouden aangevinkt blijft.

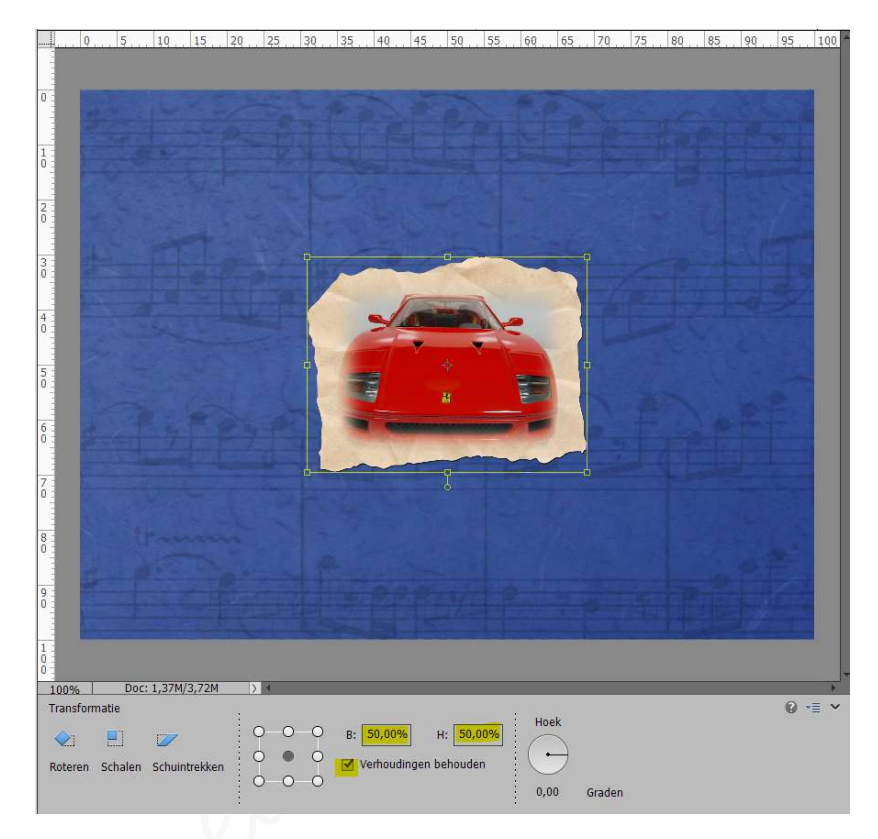

We gaan deze ook wat roteren 10° naar rechts.
 Klik op cijfers voor graden en typ -10,00, uw afbeelding roteert 10° naar rechts.

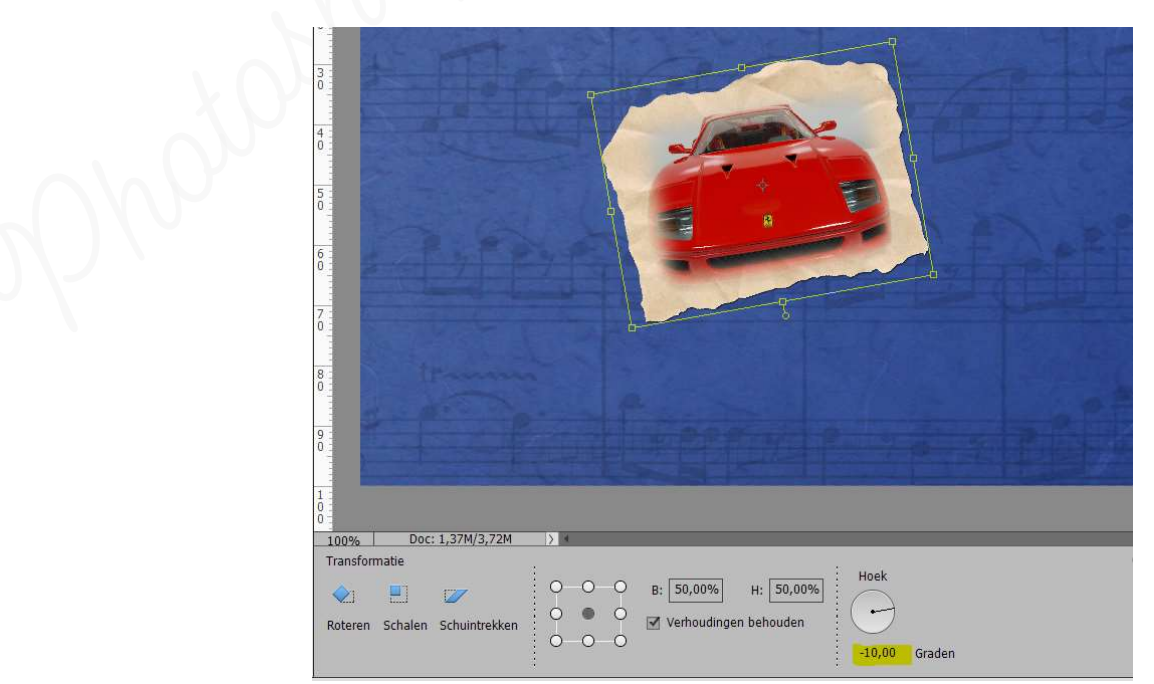

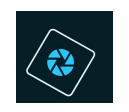

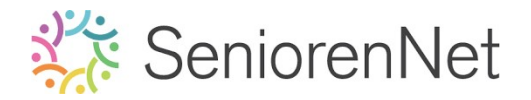

Plaats jouw afbeeldingen in de linker bovenhoek.

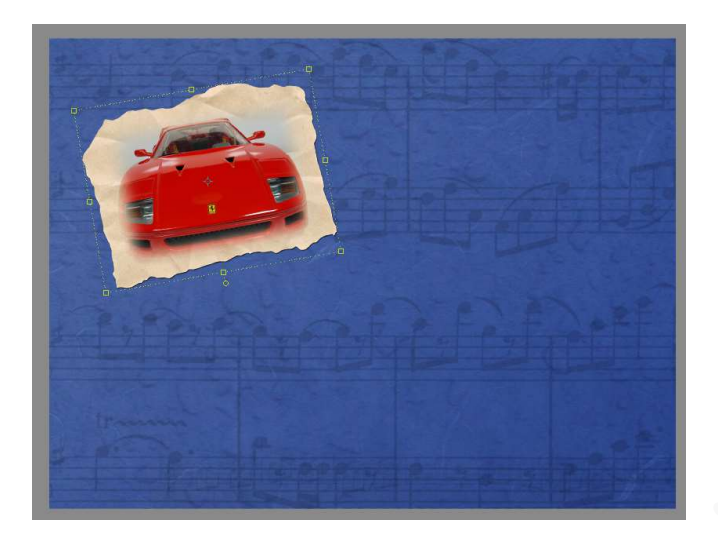

Pas dit nu ook toe op Ferrari 2.
Plaats deze in de rechter onderhoek en roteer deze 10° naar links.

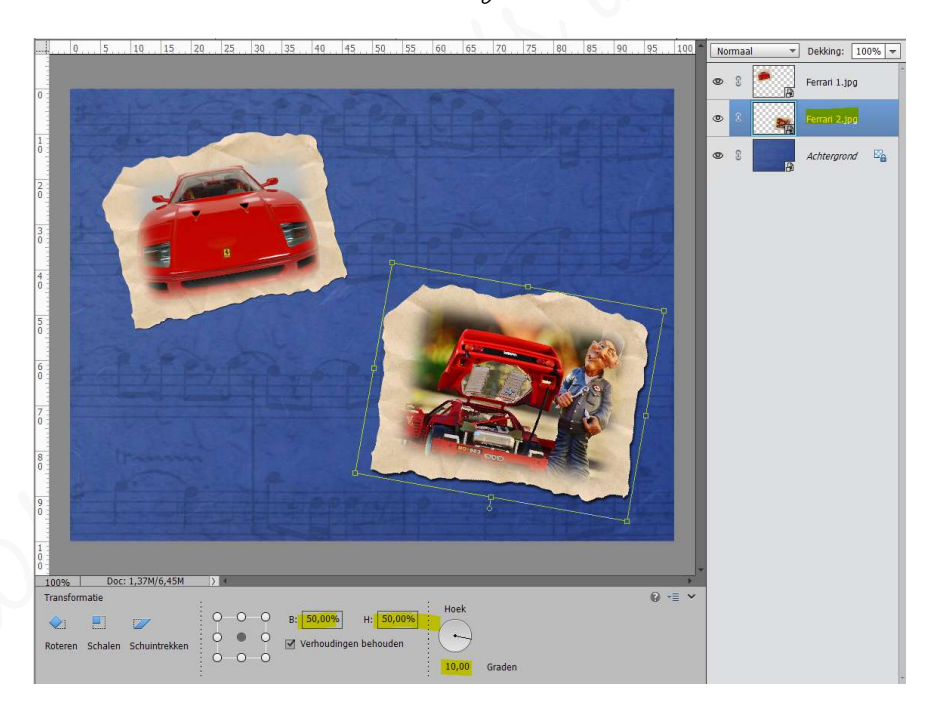

- 5. Laagstijl "Gloed buiten" geven aan beide afbeeldingen
  - > Activeer de laag Ferrari 1
  - ➤ Klik op stijlen en kies Gloed Buiten → 8<sup>ste</sup> icoontje "Ruis"

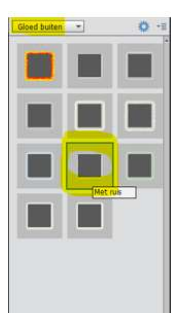

+

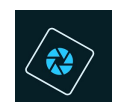

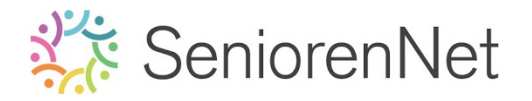

- > Ga terug naar **lagenpalet** en druk op **fx**
- ▶ <u>We gaan de waarden aanpassen:</u>
  - Zet de grootte op 25 px
  - Bekking op 50%
  - Kleur: #b50102

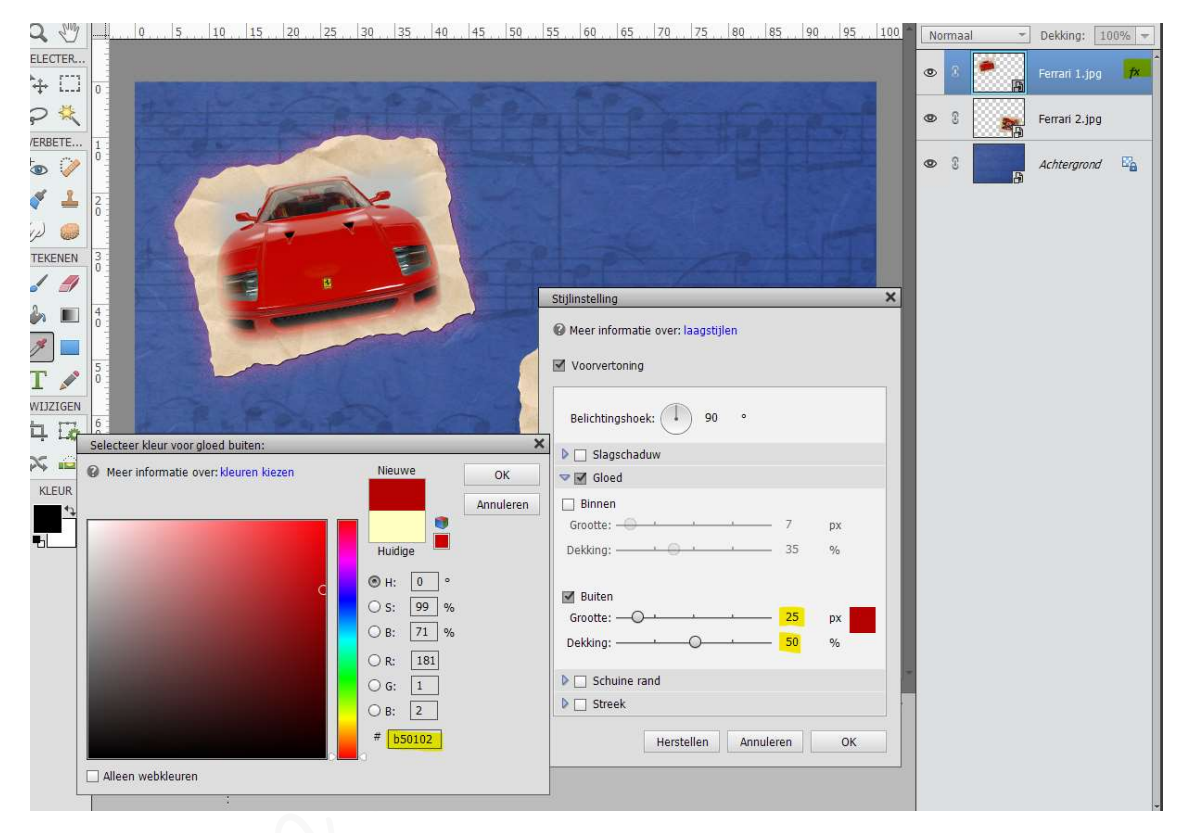

> Kopieer en plak deze laagstijl nu ook op Ferrari 2

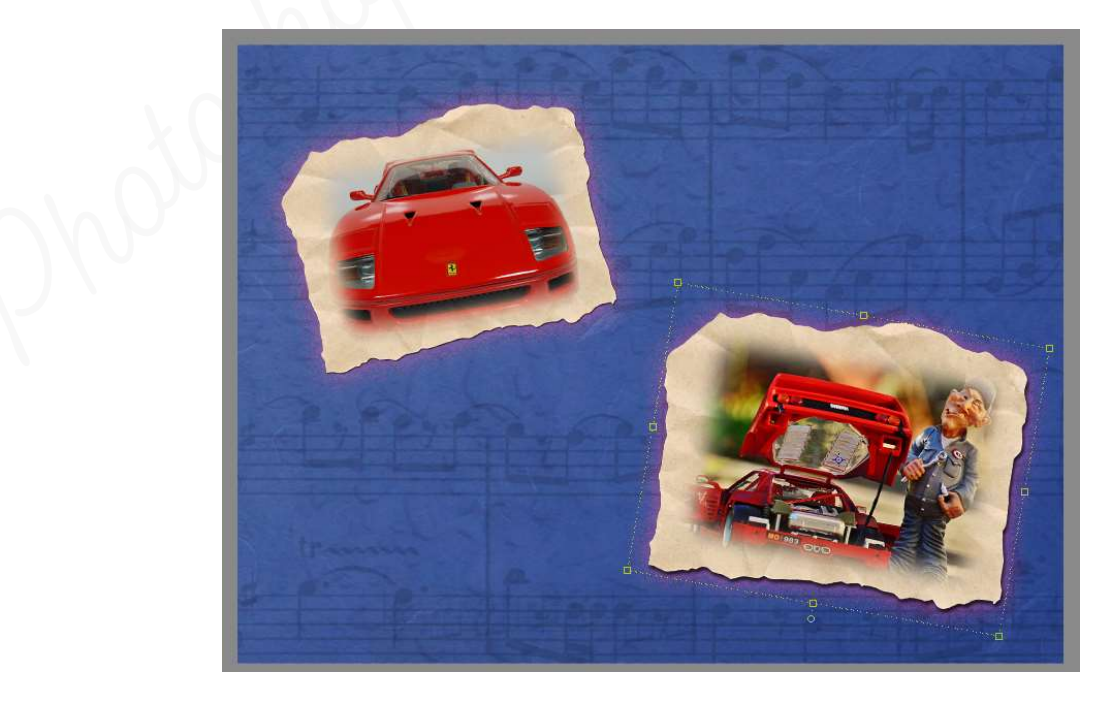

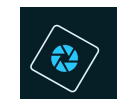

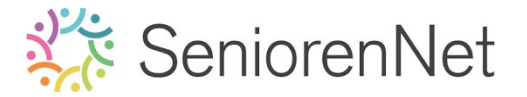

- > Sta jouw werkje eens op als psd
- 6. Tekst op jouw werkje plaatsen, roteren en laagstijl schuine kant op toepassen.
  - We willen ons werkje de naam "Ferrarl" geven met het lettertype "Blokletters Viltstift Viltstift met een grootte van 60 pt in kleur:#b79f14,
    - Zet voorgrondkleur op #b79f14
    - Dit lettertype is niet aanwezig in ons type lettertypes, dus gaan we deze importeren in ons mapje.
      - Ga naar mapje waar u de materialen voor deze les hebt opgeslagen.
      - Lubbelklikken op document lettertype

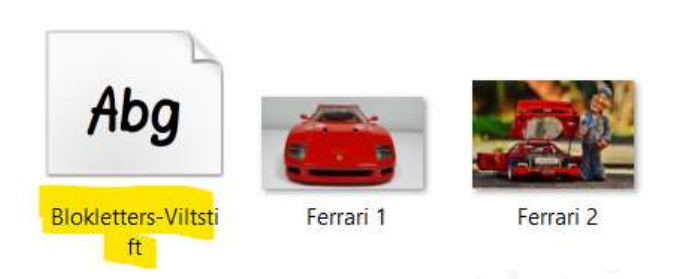

Volgende venster gaat open en klik op installeren

| A Blokletters Viltstift (TrueType)         |  |  | $\times$ |
|--------------------------------------------|--|--|----------|
| Afdrukken nstalleren                       |  |  |          |
| Naam van lettertype: Blokletters Viltstift |  |  |          |
| Versie: Version 1.3                        |  |  |          |
| TrueType Contouren                         |  |  |          |
|                                            |  |  | _        |

- Ga terug naar uw werkdocument
- Selecteer het tekstgereedschap en kies lettertype Blokletters Viltstift
- Zet de grootte van penseel op 60 pt

| TIT T                                    | Blokletters Viltstift Viltstift | 👻 Kleur:            | B / U -S |     |
|------------------------------------------|---------------------------------|---------------------|----------|-----|
|                                          | Viltstift 🚽                     | Grootte: 60 pt 👻    |          |     |
| r ini ini ini ini ini ini ini ini ini in | Regelafstand: (Auto)            | Letterspatiëring: 0 |          | TIT |

• Type de naam **Ferrari** 

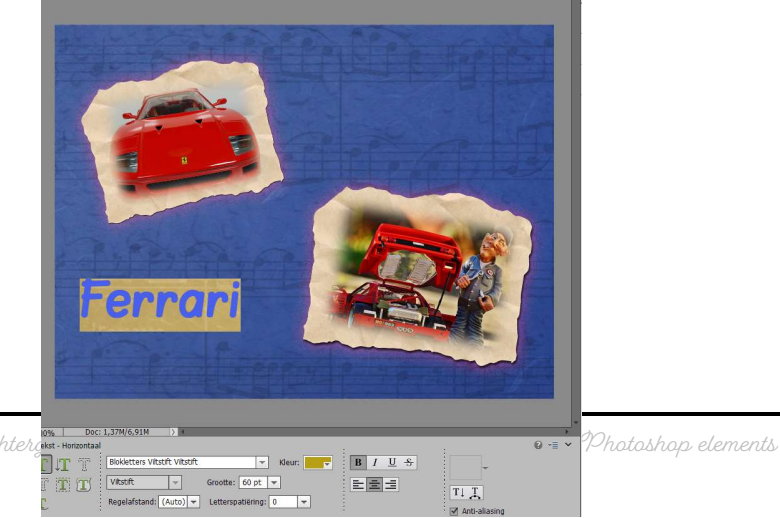

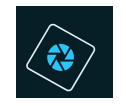

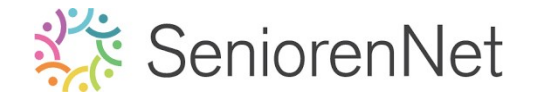

- > We gaan onze tekst verdraaien: Rijzend Buigen: + 52%
  - Klik op icoontje" **Verdraaiende Tekst maken**

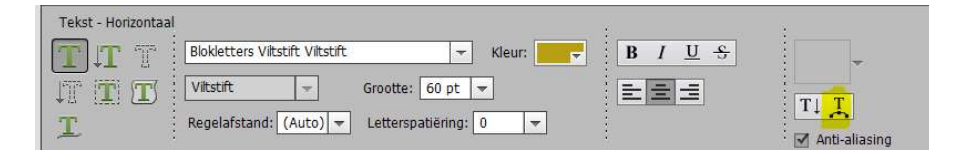

Er komt een uitklapvenster "Tekst verdraaien."
 Klik op omgekeerd pijltje en u krijgt verschillende mogelijkheden om een tekst te verdraaien.
 Kies: Rijgen

Tekst verdraaier OK. Geen Annuleren (D) 800g Boog onder Soog boven A Poort ⊖ Bollend Schelp omlaag Schelp omhoog Eg Vlag E Golf Ct Vis Visoog O Opblazen B Samendrukken Ð Draaien

U krijgt terug een **uitklapvenster.** Wijzig het **buigen** naar: **+ 52%** 

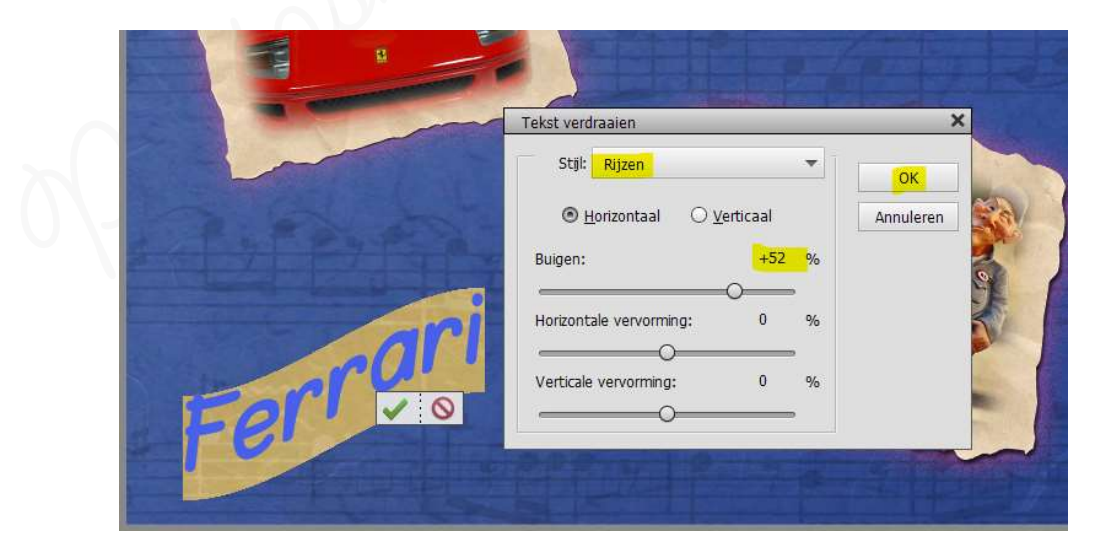

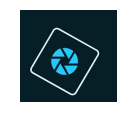

# SeniorenNet

- 7. <u>Teksteffect een laagstijl Schuine kant en slagschaduw geven.</u>
  - Geef de tekstlaag "Ferrari' de laagstijl "Schuine kant' kies het effect "Eenvoudig, scherp en binnen.

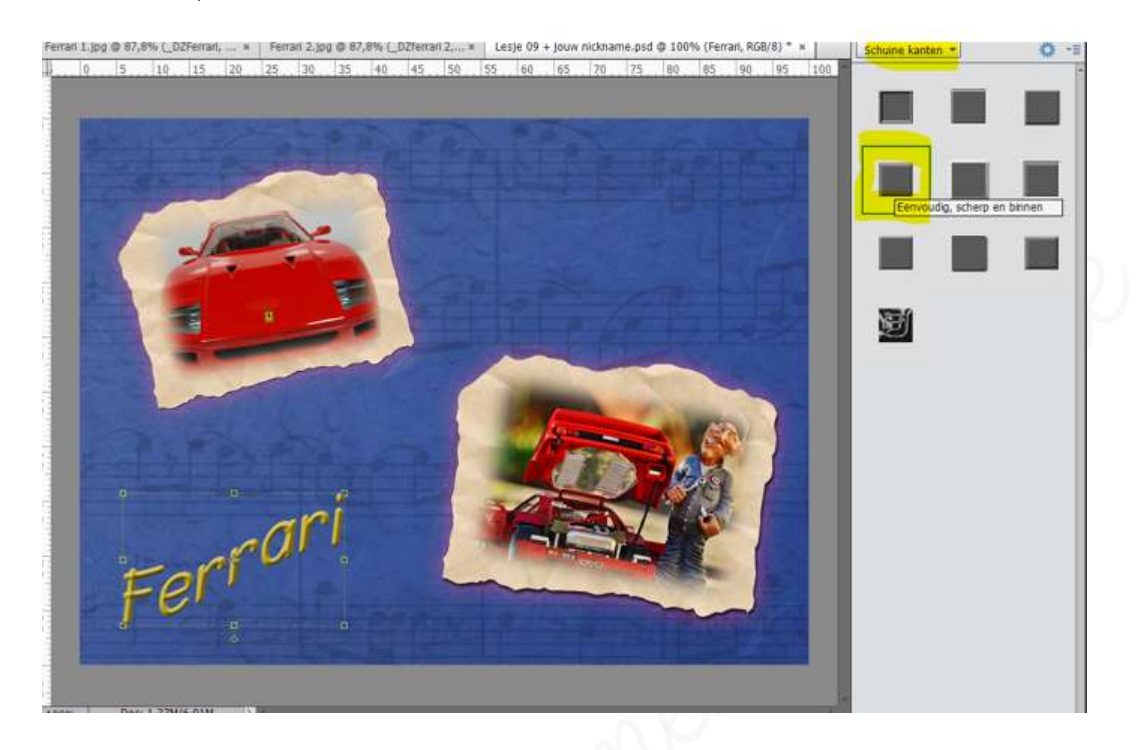

- ≻ Ga terug naar **lagen**
- > Klik op fx
- > Geef deze Schuine kant een grootte van 5 px Richting: ☑ Omhoog

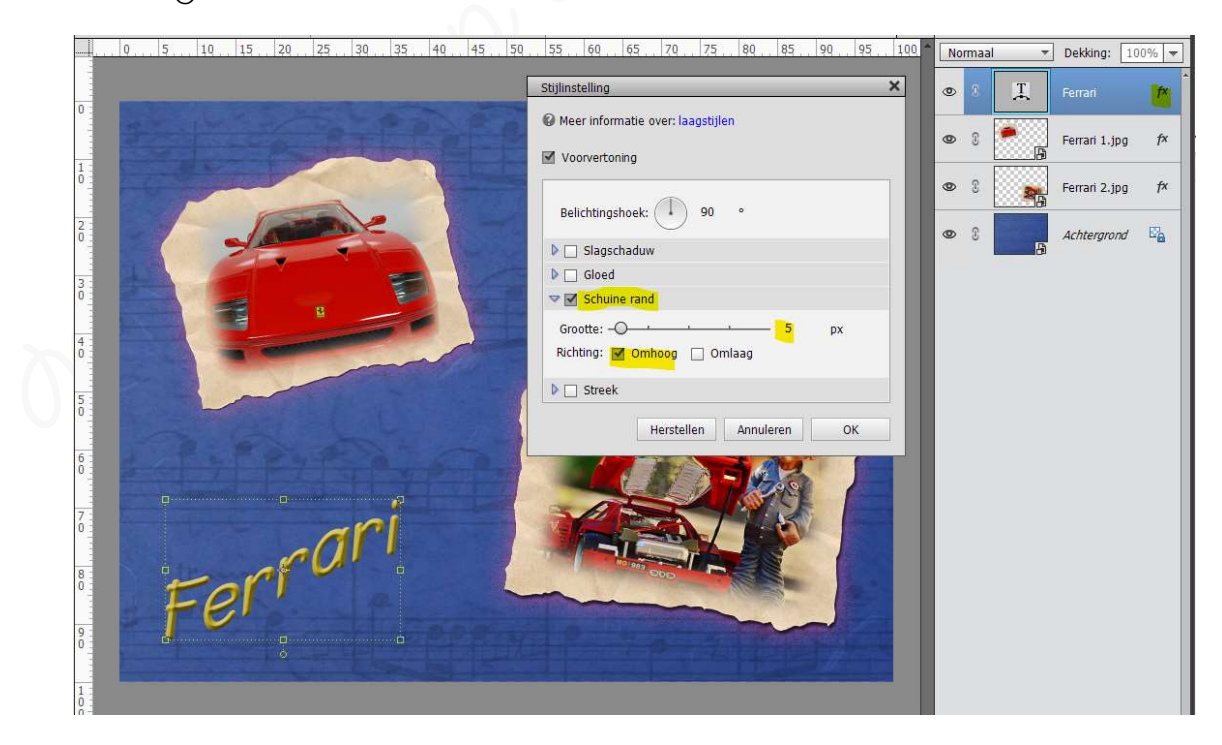

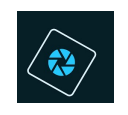

## SeniorenNet

Vink nu ook slagschaduw aan met grootte van 5 px - afstand van 5 px -Dekking: 75% - gwarte kleur.

| 0, 5, 10, 15, 20, 25, 30, 35, 40, 45, 50                                                                                                    | 9. 55. 60. 65. 70. 75. 80. 85. 90. 95. 100 |
|----------------------------------------------------------------------------------------------------|--------------------------------------------|
|                                                                                                    | Stijlinstelling                            |
| - 14 - 1 - P - 0 - P - 0                                                                                                    | Meer informatie over: laagstijlen          |
| Contraction of the second                                                                                                    | Voorvertoning                              |
| 1 march                                                                                                    | Belichtingshoek: 90 •                      |
|                                                                                                    | V Slagschaduw                              |
|                                                                                                    | Grootte: -O5_ px                           |
|                                                                                                    | Afstand: -O5 px                            |
|                                                                                                    |                                            |
|                                                                                                    | Gloed                                      |
|                                                                                                    | Groatte:                                   |
|                                                                                                    | Richting: 🗹 Omhoog 🗌 Omlaag                |
|                                                                                                    | D Streek                                   |
|                                                                                                    |                                            |
| ar                                                                                                    | Herstellen Annuleren OK                    |
|                                                                                                    |                                            |
| For                                                                                                    |                                            |
| FO'                                                                                                    |                                            |
|                                                                                                    |                                            |
| Contraction of the local distance of the local distance of the loc |                                            |

### 8. <u>Afwerken en klaarmaken voor vergenden naar de groep</u>

- Controleer de afbeeldingsgrootte van dit document, pas de grootte aan naar max.
   800 px aan langste zijde, als dit nodig is.
- > Plaats jouw naam op werkdocument
- > Sta op als psd
- ▹ Sta op als jpg, max. 150 kb
- Stuur werkje door via de groep.

## <u>Resultaat</u>

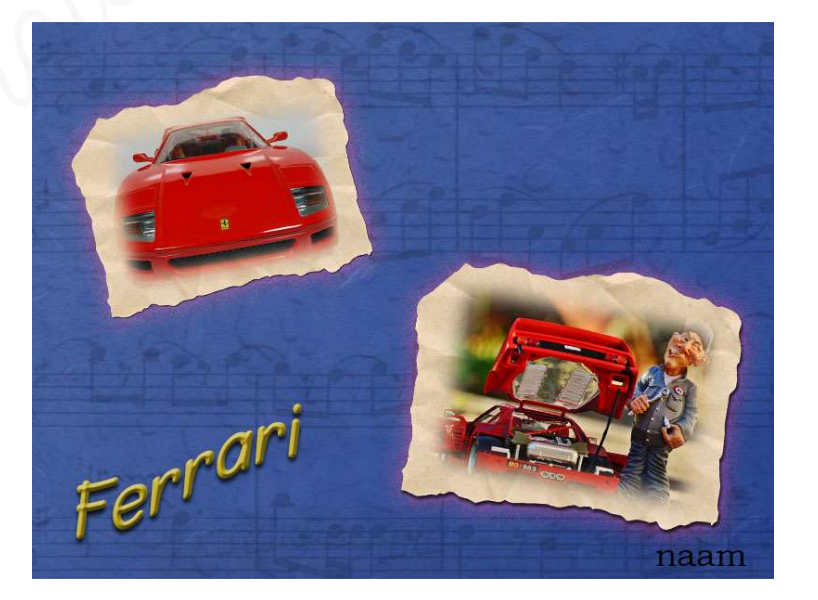